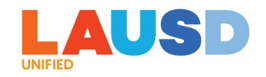

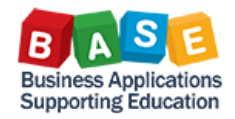

## APPROVING A TRAVEL REQUEST OR EXPENSE REPORT

Description: This job aid is to provide step-by-step instructions for approving a Concur Travel Request or Expense Report.

After an employee submits a Travel Request or Travel Expense Report from Concur, it goes to SAP Funds Management for a budget check to verify validity of the funding allocation and budget availability.

Once budget check is passed, the Travel Request or Expense Report work item will route to the appropriate approvers. Approvers will take action to approve or reject the work item in Employee Self-Service (ESS).

Here are step-by-step instructions for approving a Travel Request or Expense Report:

1. Log in to ESS (<u>https://ess.lausd.net</u>) with your SSO and click on the "Travel Approvals" tile.

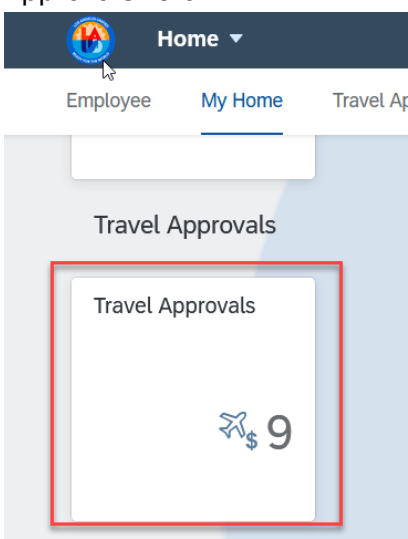

2. All current Concur Travel Request or Expense Report work items pending your approval are displayed under "All Tasks" in the left pane. When you click on a work item, the associated trip information is displayed. You can click on "Review Attachments" or the Concur site link in order to go to Concur and view receipts, supporting documents, or other attachments, prior to approving the request or report. The steps below show an example for a Travel Expense Report work item.

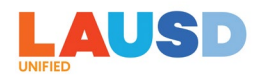

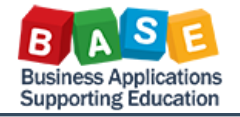

| All Tasks (4)                                                     | žΞ                     | Approve/Reject                                                                                                    |
|-------------------------------------------------------------------|------------------------|----------------------------------------------------------------------------------------------------|
| Search                                                            | ۹ C                    |                                                                                                    |
| Approve/Reject Travel<br>Expense:WP31DE for Ca<br>Workflow System | <br>Medium             | Approve/Reject Travel Expense WP31DE for C: \$4500000025<br>Workflow System Created on Jul 30, 2023, 2:11 PM Approval Preview                                                                                                    |
| Approve/Reject Travel<br>Request:34PH for Si<br>Workflow System   | a<br>Medium            |                                                                                                    |
| Approve/Reject Travel<br>Request:34PJ for Sa                      | ្ឋ <b>ាr</b><br>Medium | Travel Details         This is to inform you that the following Travel Expense has been submitted for your review and approval.         Trip Number       WP31DE         Employee Name       Ci                                                                                                    |
| Approve/Reject Travel<br>Request:34PJ for Si<br>Workflow System   | <b>ar</b><br>Medium    | Employee Number     01       Cost Center     00011486011TS-Apps-E       Trip Name     Retro report - training       Trip Purpose     Staff training       Trip Start Date     07/17/2023       Trip End Date     07/17/2023                                                                                                    |
|                                                                   |                        | Travel Destination       Local         Trip Amount       \$5250.00         Expense Type       Expense Date       Expense Amount         Seminar/Course fees       07/30/2023       \$250.00         Co       Type       Cost Object       Fund       Functional Area         CC       0001146601       010-0000       0000-0000-10025         If you have any questions or need assistance, please contact the Travel Desk at procurement.traveldesk@lausd.net or (562)       654-9393.         To review attachments, receipts and supporting documentation, please click on this link <a href="https://www.concursolutions.com">https://www.concursolutions.com</a> o log into Concur.         Remember to copy the Trip Number under the Trip Details as this will be needed to look up the request or expense report in Concur. |
| ſ                                                                 | ), 7 ⊟                 | Approve Reject [2]                                                                                                    |

3. Copy the report number (Ctrl + C). Click on either of the links to go to Concur, which will open in a separate window. Click on Expense.

| SAP Concur C Requests | Expense | Approvals | Reporting <b>▼</b> | App Center |          |                                    |                                 |                              | Help+<br>Profile + |
|-----------------------|---------|-----------|--------------------|------------|----------|------------------------------------|---------------------------------|------------------------------|--------------------|
|                       |         |           |                    |            | +<br>New | <b>00</b><br>Required<br>Approvals | 04<br>Authorization<br>Requests | 100<br>Available<br>Expenses | Open<br>Reports    |

4. Click on "Process Reports."

| SAP Concur 🖸    | Requests        | Exp | ense   | Approvals  | Reporting▼ | App Center |  |
|-----------------|-----------------|-----|--------|------------|------------|------------|--|
| Manage Expenses | View Transactio | ons | Proces | ss Reports | ]          |            |  |

5. For "every report where" select "Report Number," then "Equals" and paste (Ctrl + V) the report number you copied.

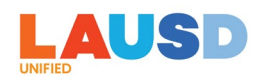

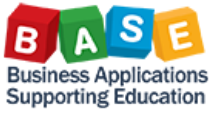

| Group: All Groups I Can Access |          |               |
|--------------------------------|----------|---------------|
| Run Query 🔹 Starting Grou      | ip 🔻     |               |
| Find every report where        |          |               |
| Report Name                    | ~        |               |
| Report Name                    | ^        |               |
| Report Key                     |          |               |
| Employee First Name            | _        |               |
| Employee Last Name             |          |               |
| Employee ID                    |          |               |
| - Report Id                    |          | 1             |
| Submit Date                    |          |               |
| Processor Start Date           |          |               |
| Approval Status                |          |               |
| Payment Status                 |          |               |
| Receipts Received              |          |               |
| Receipt Image Available        |          | Begins With   |
| Report Total                   |          | Begins With   |
| Amount Approved                |          | Contains      |
| Report Type                    | _        | Ends With     |
| Report Number                  | <u> </u> | Equals WP31DE |

## 6. Click on "Go."

| Group: All Groups | I Can Access     |               |                         |
|-------------------|------------------|---------------|-------------------------|
| Run Query 🔹       | Starting Group 🔹 | List Settings | Create/Manage Queries • |
| Find every report | where            |               |                         |
| Report Number     | ~                | Equals        | WP31DE AND              |
|                   | ~                |               | Go                      |

7. The expense report will be displayed in the Search Results. Click on the report.

| 5                              |                                    |                              |                            |                             |
|--------------------------------|------------------------------------|------------------------------|----------------------------|-----------------------------|
| Search Results                 |                                    |                              |                            |                             |
| Group: All Groups I Can Access |                                    |                              |                            |                             |
| Run Query • Starting Group • I | List Settings Create/Manage Querie | es •                         |                            |                             |
| Find every report where        |                                    |                              |                            |                             |
| Report Number                  | Equals                             | WP31DE                       | AND                        |                             |
| ~ (                            |                                    | Go                           |                            |                             |
| Report Name S                  | Submit Date Employee Name          | Approval Status Report Total | Receipt Status Report Type | Cash Advance Payment Status |
| Retro report - tr 0            | 07/30/2023 Tenas, Carlos           | Pending Externa \$250.00     | Not Required Expense Type  | Not Paid                    |
|                                |                                    |                              |                            |                             |

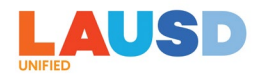

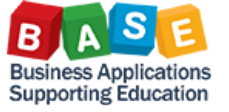

8. You can view the receipt and other attachments by clicking on the Expense Type then clicking on the Receipt Image tab; OR

| Manage Expenses View Trai                                                                                                    | nsactions Process Reports                  |                     |
|----------------------------------------------------------------------------------------------------|--------------------------------------------|---------------------|
| Retro report - training (feres.Cartes)<br>Summery Details · Recepts · Pric ·                                                                                                    |                                            |                     |
| Expenses         Vew *         K           Inte *         Expense Type         Reviewed         Amount         Requested           07/07/023         Seminant/Course fees         H         \$250.00         \$250.00 | Summary<br>Report Summary<br>Report Totals |                     |
|                                                                                                    | Amount Due Company                         | Amount Due Employee |
|                                                                                                    |                                            |                     |
| TOTAL AMOUNT TOTAL REQUESTED<br>\$250.00 \$250.00                                                                                                    |                                            |                     |

| Retro r    | eport - train                                 | ing (Tenas, Carl | 9]       |          |                       |                                                                                                    |             |
|------------|-----------------------------------------------|------------------|----------|----------|-----------------------|----------------------------------------------------------------------------------------------------|-------------|
| Summary I  | letails • Receipts • Pri                      | nt •             |          |          | De                    |                                                                                                    |             |
| Expenses   | Expense Type                                  | Reviewed         | Amount   | View • 《 | Expense Receipt Image |                                                                                                    |             |
| 07/30/2023 | Seminar/Course fees<br>School Police Training | N                | \$250.00 | \$250.00 | ±                     | v 1 of 2 - + Automatic Zoom v                                                                                                    | ● ⊡ I ∠   » |
|            |                                               |                  |          |          |                       | SAP Concur 🖸 SAP                                                                                                    | Â           |
|            |                                               |                  |          |          |                       | Activating E-Receipts                                                                                                    |             |
|            |                                               |                  |          |          |                       | E-receipts are electronic receipt images sent to SAP Concur directly from the vendor.<br>E-receipts help to eliminate paper receipts and make it easier for you to complete<br>your expense reports. When e-receipt functionality has been activated for your<br>company, you will see a note in the <b>Alerts</b> section of the <b>SAP Concur</b> home page. |             |
|            |                                               |                  |          |          |                       | 1. To activate e-receipts, click<br>Profile, and then click<br>Profile Settings.                                                                                                    |             |

Hover over the receipt icon 🕗 with your mouse and the document will display.

| Retro report - tr            | aining (Tenas, Carlos)                                                                                       |                                                                                                    |
|------------------------------|----------------------------------------------------------------------------------------------------|----------------------------------------------------------------------------------------------------|
| Summary Details • Receipts • | Print *                                                                                                    |                                                                                                    |
| Exper                        | 1 of 2                                                                                                    | - + Automatic Zoom ×                                                                                                    |
| Receipt Image Available      | SAP Concur C                                                                                                 | SAP                                                                                                    |
|                              |                                                                                                    | Activating E-Receipts                                                                                                    |
|                              | E-receipts are electronic<br>E-receipts help to elimin<br>your expense reports. W<br>company, you will see a | receipt images sent to SAP Concur directly from the vendor.<br>ate paper receipts and make it easier for you to complete<br>nen e-receipt functionality has been activated for your<br>note in the <b>Alerts</b> section of the <b>SAP Concur</b> home page. |

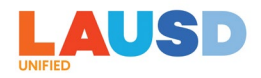

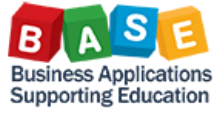

9. After viewing the receipts, go back to the ESS window, then click on "Approve" or "Reject" to approve or reject the Expense Report.

| Approve/Rej                                                                                                    | ect Travel Expense: <mark>W</mark>                                                                                         | VP31DE for Ca            | s 45000                   | 00025 |             |           |  |
|----------------------------------------------------------------------------------------------------|----------------------------------------------------------------------------------------------------|--------------------------|---------------------------|-------|-------------|-----------|--|
| Workflow System                                                                                                    |                                                                                                    |                          |                           |       | Statu       | is: Ready |  |
|                                                                                                    |                                                                                                    |                          |                           |       | Priority:   | Medium    |  |
| Created on Jul 30                                                                                                    | 023 2.11 PM                                                                                                    |                          |                           |       | Approval    | Proview   |  |
| sieuce on sur so, z                                                                                                    | .020, 2.111 1 101                                                                                                    |                          |                           |       | Approver    |           |  |
|                                                                                                    |                                                                                                    |                          |                           |       | Review Atta | chments   |  |
| i (                                                                                                    |                                                                                                    |                          |                           |       |             |           |  |
| Travel Detail                                                                                                    | s                                                                                                    |                          |                           |       |             |           |  |
| Fravel Detail                                                                                                    | S that the following Travel Expen                                                                                          | se has been submitted fo | or your review and approv | al.   |             |           |  |
| Travel Detail                                                                                                    | S<br>that the following Travel Expen:<br>WP31DE                                                                            | se has been submitted fo | or your review and approv | al.   |             |           |  |
| <b>Travel Detail</b><br>This is to inform you<br>Trip Number<br>Employee Name                                                                                                    | S<br>that the following Travel Expension<br>WP31DE<br>C                                                                    | se has been submitted fc | or your review and approv | al.   |             |           |  |
| Travel Detail<br>This is to inform you<br>Trip Number<br>Employee Name<br>Employee Number                                                                                                    | S that the following Travel Expense WP31DE C 0                                                                             | se has been submitted fo | or your review and approv | al.   |             |           |  |
| Triavel Detail<br>This is to inform you<br>Trip Number<br>Employee Name<br>Employee Number<br>Cost Center                                                                                     | S that the following Travel Expension WP31DE C 0 0001148601ITS-Apps-E                                                      | se has been submitted fc | or your review and approv | al.   |             |           |  |
| Travel Detail<br>This is to inform you<br>Trip Number<br>Employee Name<br>Employee Number<br>Cost Center<br>Trip Name                                                                         | S that the following Travel Expense WP31DE C 0                                                                             | se has been submitted fo | or your review and approv | al.   |             |           |  |
| Travel Detail<br>This is to inform you<br>Trip Number<br>Employee Name<br>Employee Number<br>Cost Center<br>Trip Name<br>Trip Purpose                                                         | S<br>that the following Travel Expension<br>WP31DE<br>C<br>0                                                               | se has been submitted fc | or your review and approv | al.   |             |           |  |
| Travel Detail                                                                                                    | S that the following Travel Expensive WP31DE C 0000 0001148601ITS-Apps-E Retro report - training 07/17/2023                | se has been submitted fo | or your review and approv | al.   |             |           |  |
| Travel Detail<br>This is to inform you<br>Trip Number<br>Employee Name<br>Employee Number<br>Cost Center<br>Trip Name<br>Trip Purpose<br>Trip Start Date<br>Trip End Date                     | S that the following Travel Expense WP31DE C O                                                                             | se has been submitted fo | or your review and approv | al.   |             |           |  |
| Travel Detail<br>This is to inform you<br>Trip Number<br>Employee Name<br>Employee Number<br>Cost Center<br>Trip Name<br>Trip Purpose<br>Trip End Date<br>Trip End Date<br>Travel Destination | S that the following Travel Expense WP31DE C C OUD148601ITS-Apps-E Retro report - training Staff training 07/17/2023 Local | se has been submitted fo | or your review and approv | al.   |             |           |  |

10. Enter an optional comment if needed, then click on Submit.

| Submit                | Decision          |
|-----------------------|-------------------|
| You selected "Approve | 9".               |
| Decision Note:        |                   |
| Your retro expense re | eport is approved |
|                       |                   |
|                       |                   |
|                       | Submit Cancel     |

For additional information/reference, please also refer to the following job aids for Approvers<mark>:</mark>

- ✓ How to Add an Approver
- ✓ Approvers How to View Attachments